# ICT-DM 2024 CMT Submission Guide

# 1. CMT Registration Process

- Navigate to the web page at: <u>https://cmt3.research.microsoft.com/ICTDM2024/Submission/Index</u>

| Microsoft CMT                                                                     |  |  |  |  |  |
|-----------------------------------------------------------------------------------|--|--|--|--|--|
| Email *                                                                           |  |  |  |  |  |
| Email ()                                                                          |  |  |  |  |  |
| Email is required                                                                 |  |  |  |  |  |
| Password *                                                                        |  |  |  |  |  |
| Password (1)                                                                      |  |  |  |  |  |
| Password is required                                                              |  |  |  |  |  |
| Log In                                                                            |  |  |  |  |  |
| Forgot your password? New to CMT? Register                                        |  |  |  |  |  |
| Search help articles                                                              |  |  |  |  |  |
| The 9th International Conference on<br>Information and Communication Technologies |  |  |  |  |  |
| for Disaster Management                                                           |  |  |  |  |  |

- Enter your email address and password if you have an account on CMT already then Log In
- Otherwise, you must register by clicking on Register
- Fill out Create New Account Page.
- Fields with an \* asterisk are required.

#### **Create New Account**

Login information

| 0                                            |                                                                        |
|----------------------------------------------|------------------------------------------------------------------------|
| * Email                                      | Email                                                                  |
|                                              | Value is required.                                                     |
| * Password                                   | Password ①                                                             |
|                                              | Value is required.                                                     |
| * Confirm Password                           | Confirm Password                                                       |
| Personal Information                         |                                                                        |
| * First Name                                 | First Name                                                             |
| Middle Initial                               | Initial                                                                |
| * Last Name                                  | Last Name                                                              |
| Nickname                                     | Nickname                                                               |
| * Organization Name                          | Organization Name                                                      |
| * Country/Region                             | Select Y                                                               |
| External Profile Inform                      | nation                                                                 |
| Google Scholar Id                            | Google Scholar Id                                                      |
| Semantic Scholar Id                          | Semantic Scholar Id                                                    |
| DBLP Id                                      | DBLP Id                                                                |
| ORCID Id                                     | ORCID Id                                                               |
| OpenReview Id                                | OpenReview Id                                                          |
| Verification                                 |                                                                        |
| Enter the characters you see*<br>New   Audio |                                                                        |
| WSGD                                         |                                                                        |
|                                              |                                                                        |
| Lagree to the Microsoft CMT                  | 's Author's Statement Terms Of Use Data Access and Retention Policy an |
|                                              | ······································                                 |
|                                              | $\frown$                                                               |
| (                                            | Register No, thanks                                                    |

- Enter the captcha characters, check the Agree to Terms of Use checkbox and click Register

# 2. Paper Submission Process

- After Registration and Log into CMT, you will see the Author Console page.
- Please check first the name of the conference (ICTDM2024) at the top right of the page.
- Otherwise, you must select the conference name from the drop-down list.

| Submissions     |            | Search help articles | Q | Help Center - Select Your Role : Author - | TDM2024 - |  |  |
|-----------------|------------|----------------------|---|-------------------------------------------|-----------|--|--|
| Author Console  |            |                      |   |                                           |           |  |  |
| + Create new su | bmission • |                      |   | 0-0 of 0 «« « 1 » »» Show:                | 25 50 1   |  |  |
| Paper ID        | Title      |                      |   | Track                                     |           |  |  |
| Ciear           |            | Clear                |   |                                           | Ciear     |  |  |

- Click on the +Create new submission button.
- Then the **relevant track** needs to be selected before the next page appears.

| Submissions                                                                                                    |                                                                                                    | Search help a                                                                     | rticles | C |
|----------------------------------------------------------------------------------------------------|----------------------------------------------------------------------------------------------------|-----------------------------------------------------------------------------------|---------|---|
| Author C                                                                                                    | onsole                                                                                                    |                                                                                   |         |   |
| + Create new sub                                                                                                    | mission •                                                                                                    |                                                                                   |         |   |
| IoT and Wireless<br>Networks and D<br>Risk Assessmer<br>Beyond 5G and<br>AI/ML and Big D<br>Crowdsourcing a<br>Posters and Der | s Communications for Disaster Mana<br>istributed Systems Applications for D<br>nt and Cyber Security Approaches for<br>Towards 6G applications for Disaster<br>Data Analytics for Disaster Manageme<br>and Social Media for Disaster Manag<br>mo Track | gement<br>isaster Management<br>Disaster Management<br>Management<br>ent<br>ement | Clear   |   |

- Then the Create New Submission page will appear.
- Required fields are marked with an **\*** asterisk.

### **Create New Submission**

TITLE AND ABSTRACT \* Title Title

Track: Beyond 5G and Towards 6G applications for Disaster Management

| 2000 characters left                                                      | li                                                                          |                                                                                      |
|---------------------------------------------------------------------------|-----------------------------------------------------------------------------|--------------------------------------------------------------------------------------|
| rs.                                                                       |                                                                             |                                                                                      |
| Email                                                                     | First Name                                                                  | Last Name                                                                            |
| mansouri_houssem@yahoo.fr                                                 | houssem                                                                     | Mansouri                                                                             |
| + Add                                                                     |                                                                             |                                                                                      |
| utor.                                                                     |                                                                             |                                                                                      |
| no.                                                                       |                                                                             |                                                                                      |
| ) files. Maximum file size is 10 Mb. We accept <b>doc, docx, pdf</b> form | nats.                                                                       |                                                                                      |
| ) files. Maximum file size is 10 Mb. We accept <b>doc, docx, pdf</b> form | nats.<br>Drop files he                                                      | ere                                                                                  |
|                                                                           | 2000 characters left<br>xrs.<br>Email<br>mansouri_houssem@yahoo.fr<br>+ Add | z000 characters left<br>rs.<br>Email First Name<br>mansouri_houssem@yahoo.fr houssem |

- You are allowed to submit the Title and Abstract without uploading your file when creating a submission. Then you can edit the submission subsequently to upload the file before the paper submission deadline.
- To add a co-author, enter the co-author's email address into the field and click add.
- To upload file for your paper, click the Upload from Computer button.
- The uploaded file will not be saved unless the Submit button at the bottom of the form is clicked.
- You can in the next step declare if there are any conflicts of interest with the TCP members of your track by clicking on the Edit button and choosing the kind of conflict of interest.

#### Edit Conflicts of Interest

| Track Name  | e          | Beyond 5G and     | Beyond 5G and Towards 6G applications for Disaster Management |                      |           |                 |
|-------------|------------|-------------------|---------------------------------------------------------------|----------------------|-----------|-----------------|
| Paper ID    |            | 36                |                                                               |                      |           |                 |
| Paper Title |            | Title of the pape | r                                                             |                      |           |                 |
|             |            |                   | 1 - 24 of <b>24</b> «« « 1                                    | » »» Show: 25 50 100 | All       | lear All Filter |
|             | First Name | Last Name         | Organization                                                  | Selected Conflicts   | Carllista | <b>F</b> -14    |
|             |            |                   |                                                               |                      | Conflicts | Edit            |
|             | Clear      | Clear             | Clear                                                         | Clear                |           | $\frown$        |
|             | Bingyi     | Liu               | Wuhan University of Technology                                | No                   |           | Edit 🕶          |
|             | Derdour    | Makhlouf          | University of Oum El Bouaghi                                  | No                   |           | Edit -          |
|             | Di         | Zhang             | Beijing Jiaotong University                                   | No                   |           | Edit 🕶          |

- Finally, authors will see their submission information in the Author Console page.

| Autho      | r Console                           |       |                                                                  |                                              |                                                                                                    |
|------------|-------------------------------------|-------|------------------------------------------------------------------|----------------------------------------------|----------------------------------------------------------------------------------------------------|
| + Create n | ew submission •                     |       | 1 - 2 of <b>2</b>                                                | «« « <mark>1</mark> » »»                     | Show: 25 50 100 All Clear All Filters                                                                                                  |
| Paper ID   |                                     | Title | Track                                                            | Files                                        | Actions                                                                                                    |
| 36         | Title of the paper<br>Show abstract |       | Beyond 5G and Towards 6G applications for Disaster<br>Management | Submission<br>files:<br>⊕ ICT-<br>DM2021.pdf | Submission:<br>C Edit Submission C Edit Conflicts × Delete<br>Submission<br>Supplementary Material:<br>C Upload Supplementary Material |

- CMT generates a **confirmation email** to all authors and co-authors, even co-authors without a CMT account.